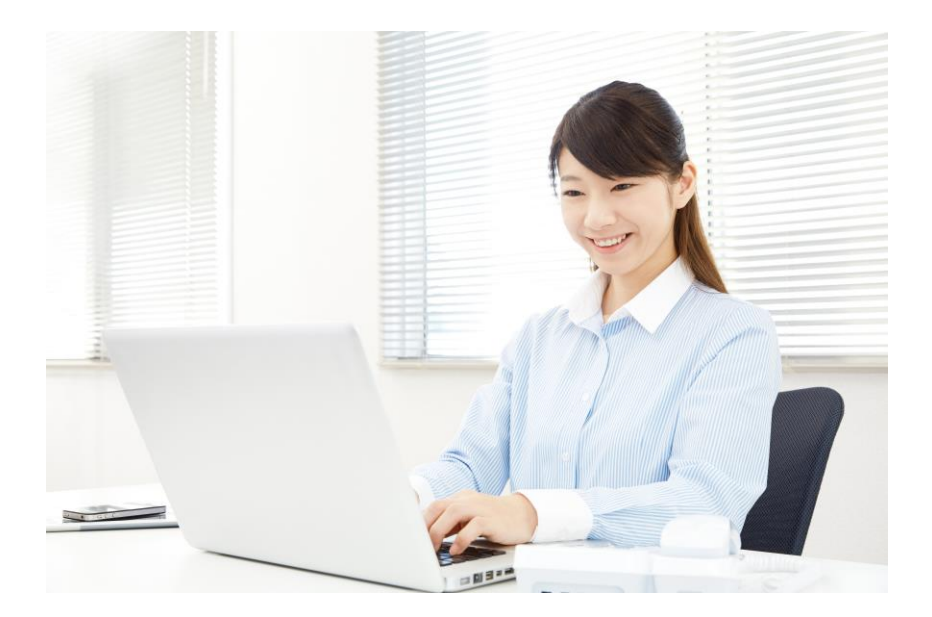

# オンラインライブ講座 受講者マニュアル

パソコンスクール ビットラボラトリ

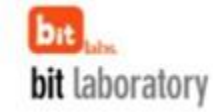

# オンラインライブ講座受講方法の概略(まずはここをご覧ください)

#### Zoomオンライン講座受講方法の概略

PCで参加をお願い致します。(バックアップ用として、スマートフォンやタブレットをご用意ください)

有線または無線ブロードバンド回線、カメラ、マイクが必要です。(PCやスマートフォン内蔵のものでも構いません)カメラについては、無くても参加可能です。参加するだけならば、アカウント登録は不要です。

お申し込み確定後にパソコンスクールビットラボラトリから届く、「お申し込み内容確認」のメールに記載されている「オンライン配信URL」をクリックして、セミナーに参加します。

初めてZoomを利用する方は、Zoomアプリのインストールが必要です(PC、スマートフォン、タブレット) アプリのインストールについては、後程説明があります。

#### Zoomオンライン講座の受講で必要なもの(PC編)

### 必要なもの

PC(サポートされるOSとブラウザについては下記に詳述) \* 必須

スピーカーとマイク(PCに内蔵されているもので構いません) \* 必須

ウェブカメラ(PCに内蔵されているもので構いません)お持ちでなければ、ご用意頂かなくても参加可能。 有線または無線ブロードバンドのインターネット接続(3Gまたは4G/LTEでも可能ですが、有線または 無線ブロードバンドを推奨します)\*必須

#### サポートされるOS

Windows 11 Windows 10 Windows 8または8.1 Windows 7 SP1以降を搭載のWindows Vista SP3以降を搭載のWindows XP

#### サポートされるブラウザ

Windows: IE7+、Firefox、Chrome

## プロセッサおよびRAMの要件

|       | 最低           | 推奨                                 |
|-------|--------------|------------------------------------|
| プロセッサ | シングルコア1Ghz以上 | デュアルコア2Ghz以上<br>(i3/i5/i7またはAMD相当) |
| RAM   | 該当なし         | 4GB                                |

# 参加手順その1.申込完了通知メールが届きます

オンラインライブ講座へのお申し込みが完了すると主催者(パソコンスクール ビットラボラトリ)から「申込完 了通知メール」が届きます。

「申込完了通知メール」内にある「オンライン配信URL」をクリックします。

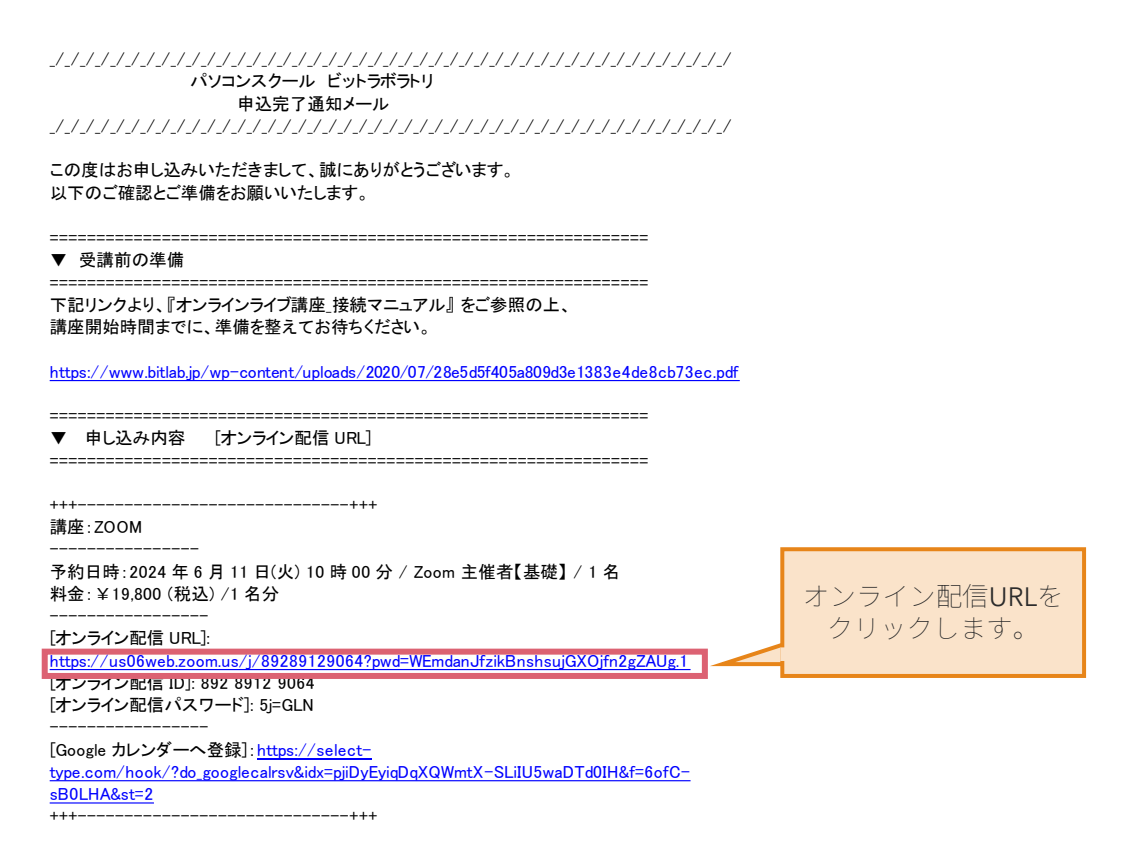

## 参加手順その2.アプリケーションのインストール

招待メールのURLをクリックすると、ブラウザが開き、Zoomの画面に遷移します。Zoomで 初めてミーティングに参加する時には、自動でアプリケーションがダウンロードされます。 もし自動でダウンロードされない場合は、「Zoomをダウンロードして実行」をクリックし、 ダウンロードしたものを実行してください。

| zoom                                             |                                                                                                    |
|--------------------------------------------------|----------------------------------------------------------------------------------------------------|
|                                                  | 起動中                                                                                                    |
| 国動でソフトがダウンロード                                    | ステムダイアログが表示されたら [Zoomミ <b>ーティングを開く]</b> をクリックしてくだ<br>さい。<br>りりが何も表示しない場合、ここをクリックし、ミーティングを記録するかZ <u>oomをダウンロードし</u><br>てま行します。 |
| されます。「損害を与える可<br>能性があり」は無視して、<br>「保存」をクリックします。   | アプリア- sack のシロードされない場合は「Zoom<br>をダウンロードして実行」をクリックします。                                                                         |
| Cristian 2/10/2012/2012/2012/2012/2012/2012/2012 |                                                                                                    |

## 参加手順その3. インストール後の氏名の入力

保存されたファイルを開くとインストールが始まります。正常にインストールできると、名前の入力欄が出ます。主催者側で参加者の確認をするため、必ずご本名を入力して、「ミーティングに参加」をクリックしてください。(インストールの途中、このアプリがデバイスに変更を加えることを許可しますか?というメッセージが出ることがあれば、「はい」を押してください

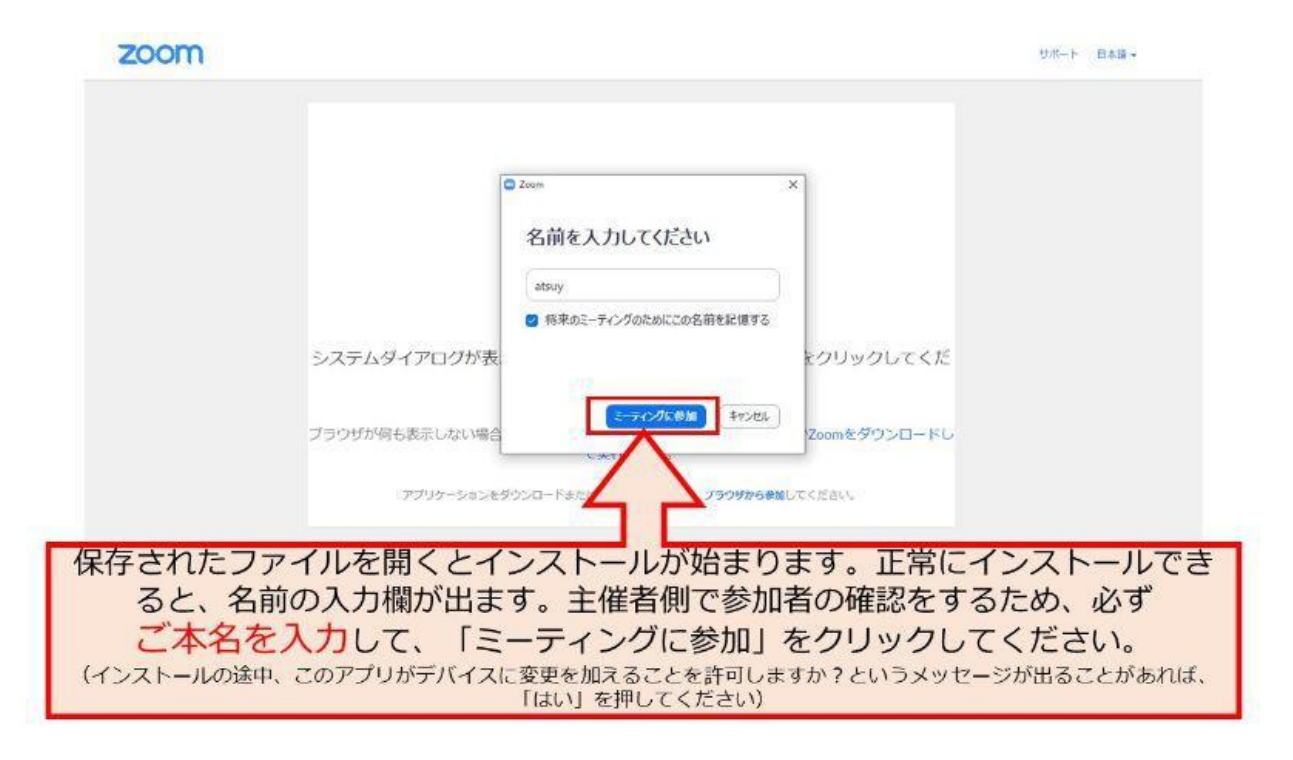

参加手順その4. ビデオ付きで参加するかどうかの選択

PCにカメラが接続(または最初から搭載)されていると、画像が表示されます。「ビデオ付きで参加」をクリックすると、参加者側の画像を主催者に送信できます。

(ビデオなしで参加にしても結構です。お好きな方をお選びください)

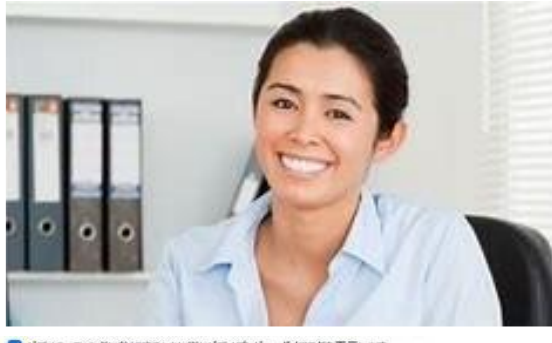

✓ ビデオミーティングに参加するときに常にビデオプレビューダイアログを表示します

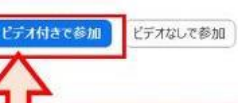

PCにカメラが接続(または最初から具備)されていると、画像が表示されます。 「ビデオ付きで参加」をクリックすると、参加者側の画像を主催者に送信できます。 (ビデオなしで参加にしても結構です。お好きな方をお選びください)

# 参加手順その5.オーディオに参加する選択

「コンピューターでオーディオに参加」をクリックしてください。

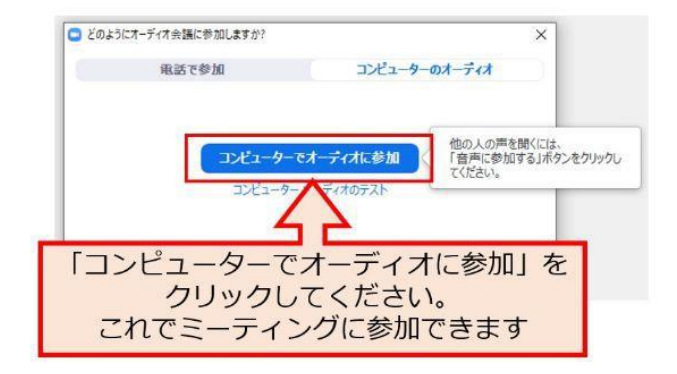

これでセミナーに参加できます。

音声が聞こえない場合は「スピーカー&マイクをテストする」を試す

主催者の声が聞こえない場合や、参加者自身の声が主催者側に(または他の参加者側に)聞 こえない場合は、「スピーカー&マイクをテストする」を試してみてください。

まず、Zoom画面の左下のミュート横の「^」をクリックし、その上で「スピーカー&マイク をテストする」をクリックします。

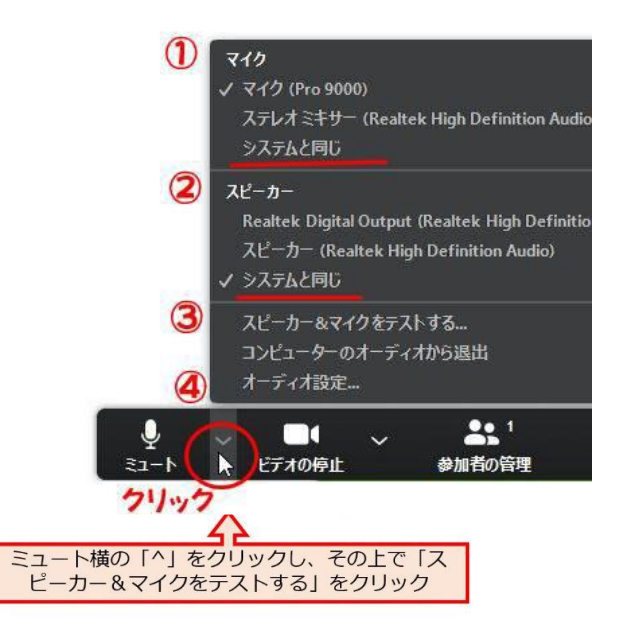

着信音が聞こえるか確認をしてください。聞こえなければ、スピーカーのプルダウンメニューから、他のスピーカーを選択し、音が聞こえるものを選びます。

|           | スピーカーをテスト中                                                             |         |
|-----------|------------------------------------------------------------------------|---------|
|           | 着信音が聞こえますか。                                                            | ALC: NO |
| C         | (まい) いいえ                                                               |         |
| スピーカー1 :  | Digital Audio (S/PDIF) (High Definitio >                               |         |
| 出力レベル:    | Digital Audio (S/PDIF) (High Definition Au<br>Speaker (e2eSoft VAudio) |         |
| Stor Ball | システムと同じ                                                                |         |

次に、PCのマイクに向かって声を出し、数秒遅れで自分の声が聞こえるか試します。声が聞こえなければ、マイクのプルダウンメニューから、他のマイクを選択し、音が聞こえるものを選びます。

|         | ◎ マイクをテスト中                  |
|---------|-----------------------------|
| 話してから言  | 舌をやめます、返答が聞こえますか。           |
| C       | はい                          |
| 71/01 : | Microphone (e2eSoft VAudio) |
| አታレペル:  | Microphone (e2eSoft VAudio) |
|         | システムと同じ                     |

Zoomオンライン講座の受講で必要なもの(スマートフォン・タブレット編)

必要なもの スマートフォン(iPhoneまたはAndroidデバイスに対応) 有線または無線ブロードバンドのインターネット接続(4Gまたは5Gでも可能ですが、Wi-Fi での接続を推奨します)

サポートされるモバイルデバイス・タブレット iOSとAndroidデバイス Win 8.1を実行するSurface PRO 2 Win 10を実行するSurface PRO 3

参加手順その1.アプリのインストール

## 注意ポイント

この説明はiPhoneを例に挙げていますが、Androidデバイスでも基本的には同じプロセスです。

アプリの検索画面で"zoom cloud meetings"と入力して、アプリをダウンロード・インストールします。

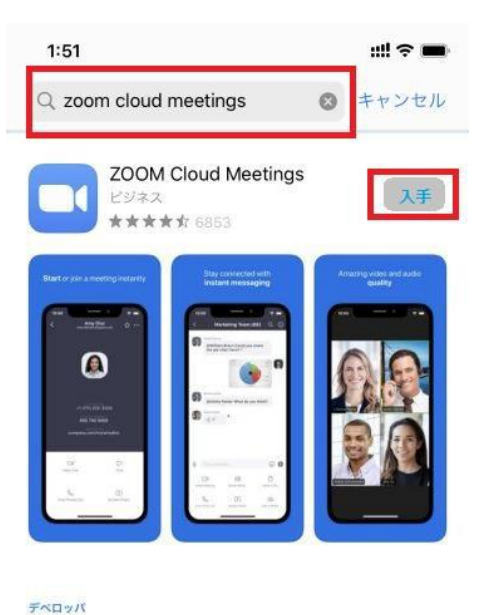

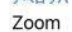

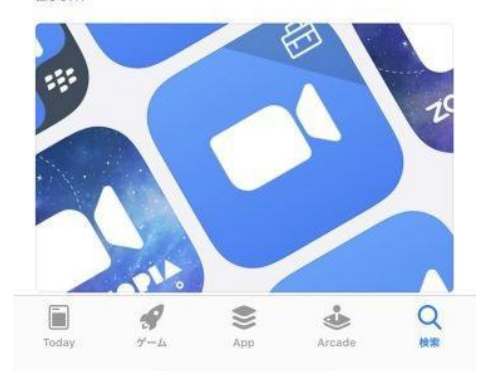

## 参加手順その2.申込完了通知メールが届きます

オンラインライブ講座へのお申し込みが完了すると主催者(パソコンスクール ビットラボラ トリ)から「申込完了通知メール」が届きます。

「申込完了通知メール」内にある「オンライン配信URL」をクリックします。

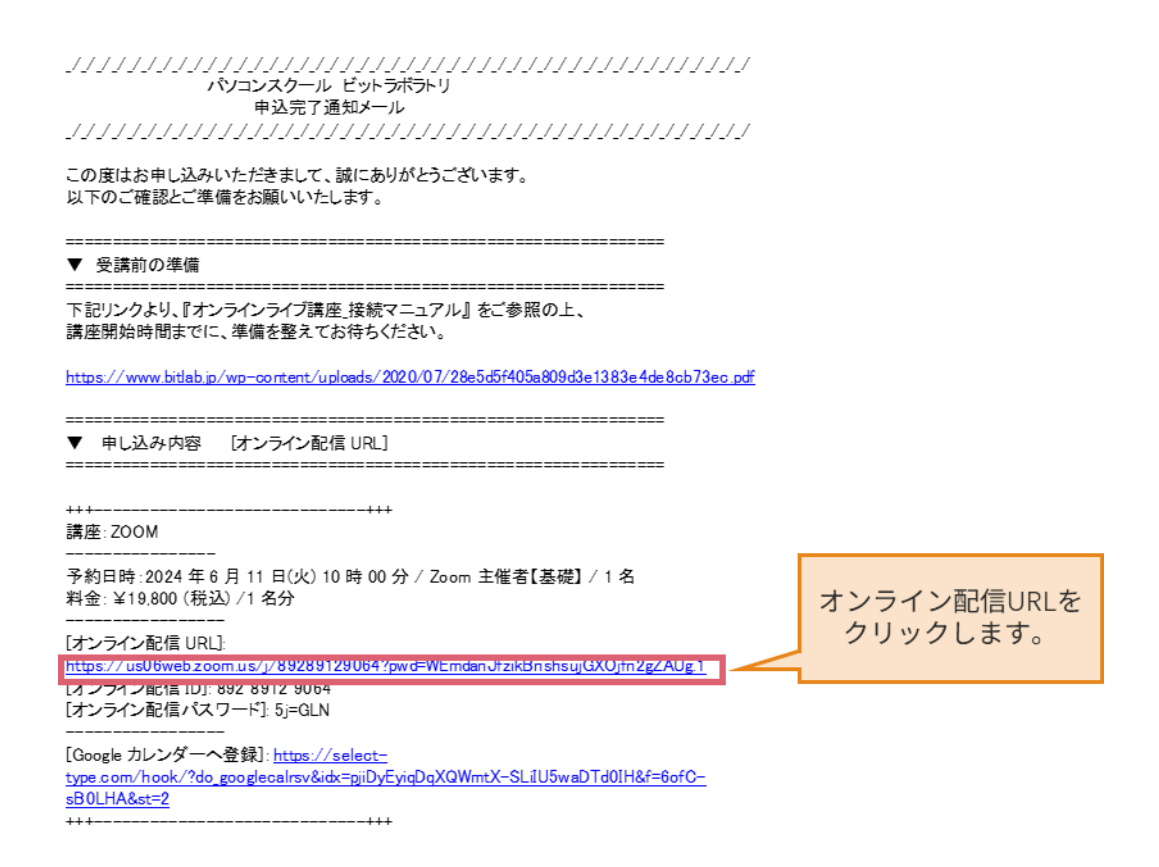

参加手順その3. インストール後の氏名

URLをクリックすると自動的にZoomのアプリが立ち上がります。その後、名前の入力欄が出ます。主催者側で参加者の確認をするため、必ずご本名を入力して、「ミーティングに参加」をクリックしてください。

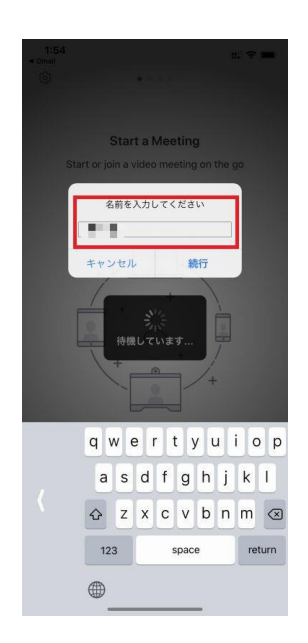

参加手順その4. ビデオ付きで参加するかどうかの選択

「ビデオ付きで参加」をクリックしてください。(カメラへのアクセスを求めている場合は、 OKを選択してください)

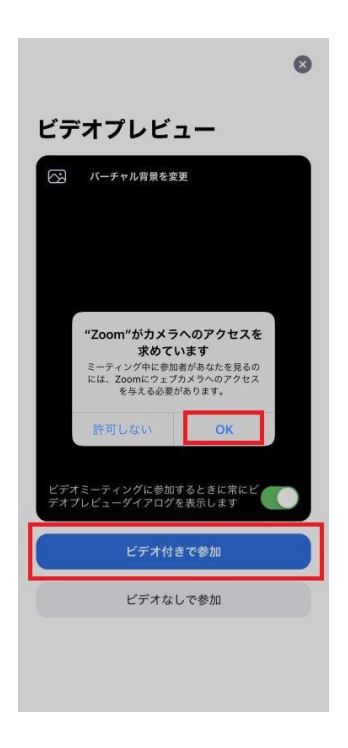

参加手順その5. オーディオに参加するかどうかの選択

「インターネットを使用した通話」をクリックしてください。(マイクへのアクセスを求めて いる場合は、OKを選択してください)

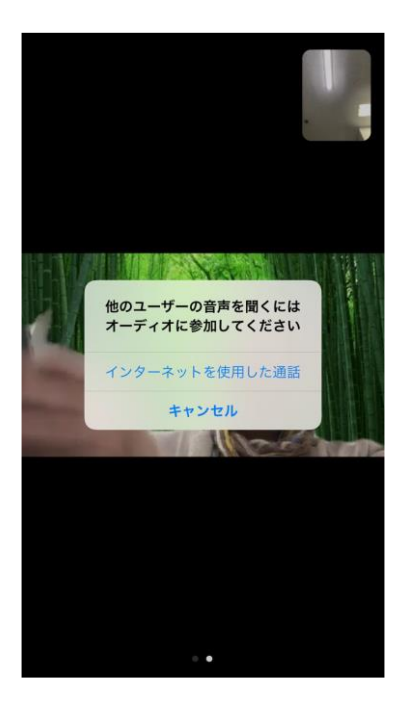

これでオンライン講座に参加できます。